|         |          | Cooperativa | Nacional Educativa de Ahorro y Crédito |           |                     |         |        |
|---------|----------|-------------|----------------------------------------|-----------|---------------------|---------|--------|
|         |          |             | Donfie<br>nte y Futuro Solidario       |           |                     |         |        |
| Código: | IN-AH-04 | Versión:    | 2                                      | Vigencia: | 01 de marzo de 2021 | Página: | 1 de 4 |

## 1. OBJETIVO

Registrar la huella dactilar para los asociados que requieran tener esta modalidad de retiro e indicar la manera efectuar los retiros de recursos monetarios de las cuentas de ahorro por medio de la biometría (retiro con huella dactilar)

### 2. ALCANCE

Registro de huella en el integrador. Retiro en Caja.

#### 3. TÉRMINOS Y DEFINICIONES

3.1.

#### 4. DISPOSICIONES GENERALES

**4.1.** No aplica para cuentas conjuntas, ni para retiro por autorizados. En el caso de las cuentas alternativas solo podrá retirar el titular.

## 5. DESCRIPCIÓN DE ACTIVIDADES

5.1 Ingresar por la ruta: OTRAS APLICACIONES / BIOMETRIA (APLICATVOS VARIOS) / REGISTRO DE HUELLAS (HUELLAS).

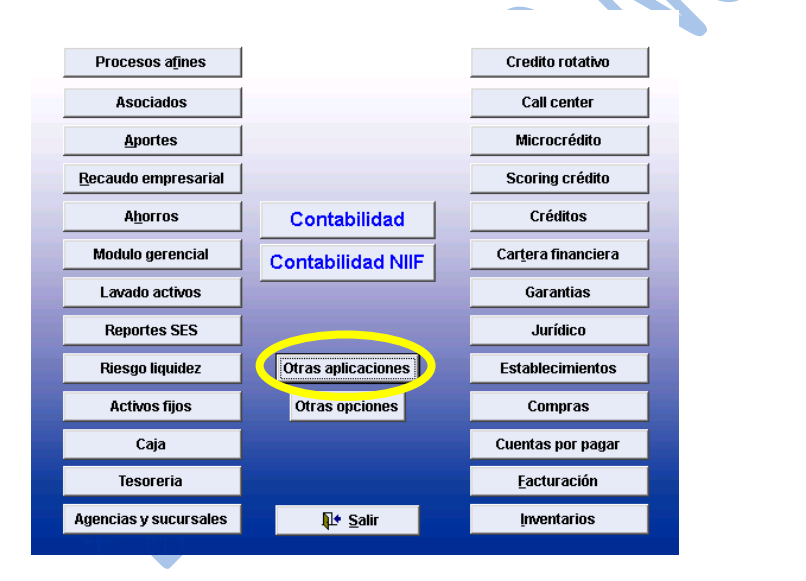

#### **APLICATIVOS VARIOS**

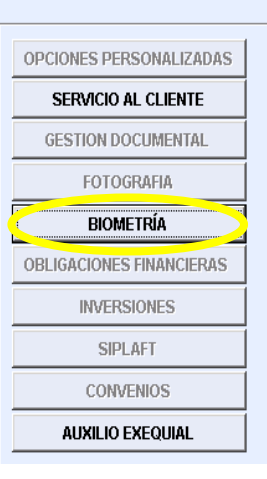

## HUELLAS

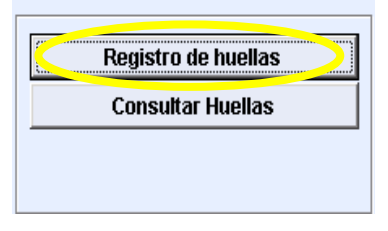

La versión vigente y controlada de este documento, solo podrá ser consultada a través de la red informática (Intranet) corporativa. La copia o impresión diferente a la publicada, será considerada como documento no controlado y su uso indebido no es responsabilidad de COONFIE

| GESTIÓN DE AHORRO |          |                |                                  |           |                     |         | Nacional Educativa de Ahorro y Crédito |
|-------------------|----------|----------------|----------------------------------|-----------|---------------------|---------|----------------------------------------|
|                   |          | CC<br>Es Prese | Donfie<br>nte y Futuro Solidario |           |                     |         |                                        |
| Código:           | IN-AH-04 | Versión:       | 2                                | Vigencia: | 01 de marzo de 2021 | Página: | 2 de 4                                 |

En la ventana de **REGISTRO DE HUELLAS** se debe dar clic en el botón **Nuevo**. Digitar los siguientes datos.

| Registro<br>PLICACIO<br>Nit | de huellas<br>DNES / MODU | JLO BIOMETF     | ₹IA / Registro de hu | iellas     |       |
|-----------------------------|---------------------------|-----------------|----------------------|------------|-------|
| Dedo                        |                           |                 | - Fech               | ia 🗌       | -     |
| Ded                         | os con huella             |                 |                      | denti      | ficar |
|                             |                           | 🗋 <u>N</u> uevo | 🕖 🔛 <u>G</u> rabar   | X Eliminar | 8     |

- Nit: Digitar el número de identificación del asociado tal como aparece en el documento de identidad o en el sistema.

- Dedo: Seleccionar el dedo el cual va a ser registrado

| Pulgar derecho   | 0 |
|------------------|---|
| Índice derecho   | 1 |
| Medio derecho    | 2 |
| Anular derecho   | 3 |
| Meñique derecho  | 4 |
| Pulgar izquierdo | 5 |
| Índice izquierdo | 6 |

- Fecha: El integrador automáticamente registra la fecha, el cual se realiza el registro de la huella

Luego de haber colocado el dedo seleccionado en el dispositivo digital. Seleccionar la opción GRABAR.

# 5.2 RETIRO CON HUELLA DACTILAR.

Ingrese por la Operativa de Caja en el integrador por la ruta: Caja / Operativa de caja (PROCESOS).

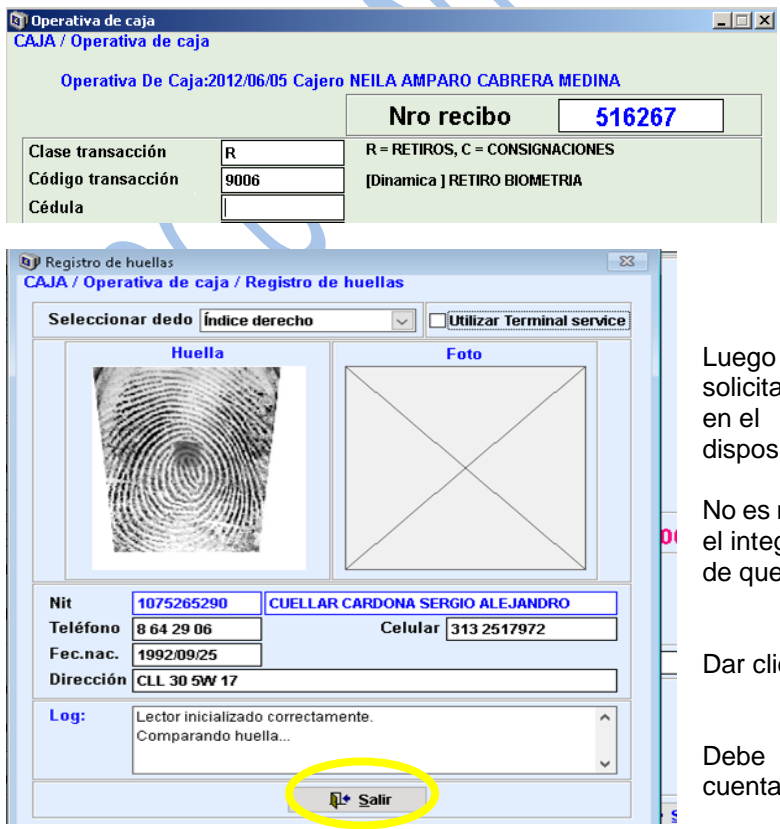

Para realizar la transacción de retiro en efectivo por huella, se debe ingresar los siguientes datos:

- Clase transacción: R (retiro).
- Código transacción: 9006
- Cédula: Solicitar el número de documento de identidad.

Luego aparece la siguiente ventana en donde se debe solicitar al asociado que coloque la huella registrada en el

dispositivo.

No es necesario escoger el dedo a validar, puesto que el integrador valida la huella registrada independiente de que se seleccione o no el dedo a colocar.

Dar clic en Salir luego de aceptada la huella.

Debe incluir (escoger el botón de verificación) la cuenta a retirar en caso de tener más de una y en el

La versión vigente y controlada de este documento, solo podrá ser consultada a través de la red informática (Intranet) corporativa. La copia o impresión diferente a la publicada, será considerada como documento no controlado y su uso indebido no es responsabilidad de COONFIE

|         |          | Cooperativa | Nacional Educativa de Ahorro y Crédito  |           |                     |         |        |
|---------|----------|-------------|-----------------------------------------|-----------|---------------------|---------|--------|
|         |          |             | <b>Donfie</b><br>nte y Futuro Solidario |           |                     |         |        |
| Código: | IN-AH-04 | Versión:    | 2                                       | Vigencia: | 01 de marzo de 2021 | Página: | 3 de 4 |

valor de abono digitar monto solicitado a retirar por parte del asociado. Al finalizar este proceso dar clic en el botón SALIR.

| CALA / Operativa de caja / Dinámicas operativa caja   Identificación 26010793 CALRE HA MEDINA NEVA AMPARO Pertenece: ACENCIA NEVA CENTRO   Valor cuota - es la anualidad más el costo fijo mensual. Nota: selecione el concepto que desea pagar y digite el valor del Mora   Mora - sumatoría de los intereses de mora acumulados. abono.   Saldo día - es el saldo para ponerse al día. Buscar NroCuenta |                           |                                |                        |             |                    |                  | Al ingresar el valor abono automáticament<br>se despliega la ventana de <b>Consecutivo</b><br><b>libretas de ahorro, en Valida nro volant</b><br>dar <b>NO</b> y en <b>Consecutivo</b> 1 como se |                  |                        |          |         |     |                                       |
|----------------------------------------------------------------------------------------------------|---------------------------|--------------------------------|------------------------|-------------|--------------------|------------------|----------------------------------------------------------------------------------------------------|------------------|------------------------|----------|---------|-----|---------------------------------------|
|                                                                                                    |                           | Concept<br>0002                | 0 NroCuenta<br>1000272 | Vetor cuota | Mora 0             | Saldodia         | Valor abono<br>900.00                                                                                                    | Fecha Vto<br>/ / | Saldo total<br>964 nn  | Destinos | Notas V | Ver | Aceptar.                              |
| V<br>V<br>N                                                                                                    | alor to<br>alor a<br>ombr | otal cuc<br>bono to<br>e NOMIN | otas<br>tal<br>A       |             | \$0.00<br>\$900.00 | Val<br>Val<br>Co | or efectivo<br>or cheque<br>nsignacione                                                                                                    | s                | 900.00<br>0.00<br>0.00 | th 2     | alir    |     | Valida nro volante No 🔹 Consecutivo 1 |

Se debe ingresar al botón de **FIRMAS** que aparece al cerrar la ventana anterior. Verificar que la cuenta no tenga firmas autorizadas, si tiene que sea un manejo alternativo. En caso de tener firmas con autorización como **OBLIGATORIAS** se debe desistir del proceso de retiro e indicar que solo se permite el retiro con libreta de ahorros.

| 🗊 Operativa de caja                   |                                |                           |                              |  |  |  |
|---------------------------------------|--------------------------------|---------------------------|------------------------------|--|--|--|
| CAJA / Operativa de<br>Operativa De C | caja<br>Caja:2021/02/25 Cajero | DANIELA FAJARDO CORR      | EA                           |  |  |  |
|                                       |                                | Nro recibo                | 2453809                      |  |  |  |
| Clase transacción                     | R                              | R = RETIROS, C = CONSIGN  | ACIONES                      |  |  |  |
| Código transacción                    | 9006                           | [Dinamica ] RETIRO BIOME  | TRIA                         |  |  |  |
| Cédula                                | 1075265290                     | CUELLAR CARDONA SERG      | O ALEJANDRO                  |  |  |  |
| Número cuer (a 🛛                      | irma 🕖                         |                           |                              |  |  |  |
| Saldo en cuenta                       | 0.00                           | Pertenece : AGENCIA N     | EIVA CENTRO                  |  |  |  |
| 💵 Acudientes y autori                 | zados                          |                           | 83                           |  |  |  |
| CAJA / Operativa d                    | e caja / Acudientes y          | autorizados               |                              |  |  |  |
|                                       | L Firma titular registrada     | on la códula 2 Firma titu | lar revietrada en la cuenta  |  |  |  |
| Autorizados                           | i. Filma utulai regisu auz     |                           | lai registi aua en la cuenta |  |  |  |
| Cedula                                | Nombre                         | Autoriza                  | ción Ver firma \land         |  |  |  |
|                                       |                                |                           |                              |  |  |  |
|                                       |                                |                           |                              |  |  |  |
|                                       |                                |                           | ~                            |  |  |  |
| Acudientes                            |                                |                           |                              |  |  |  |
| Cedula                                | Nombre                         | Puede retirar P           | arentesco Ver firma 🔺        |  |  |  |
|                                       |                                |                           |                              |  |  |  |
|                                       |                                |                           |                              |  |  |  |
|                                       |                                |                           | <b>~</b>                     |  |  |  |
|                                       |                                | <b>Q</b> ≠ <u>S</u> alir  |                              |  |  |  |

La versión vigente y controlada de este documento, solo podrá ser consultada a través de la red informática (Intranet) corporativa. La copia o impresión diferente a la publicada, será considerada como documento no controlado y su uso indebido no es responsabilidad de COONFIE

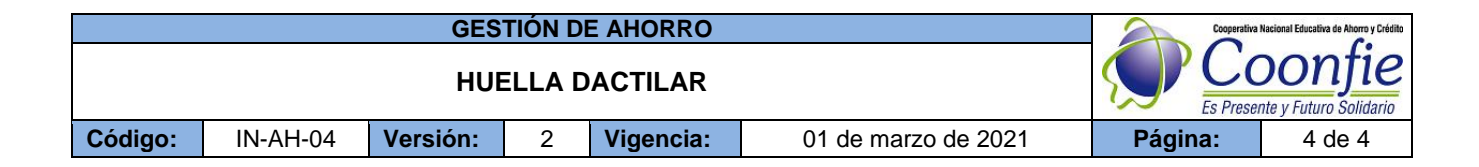

Se debe ingresar antes de terminar el retiro, el código 019 RETIRO HUELLA DACTILAR en el campo de Notas.

| Departing de caia           |                    |                                         |             |                                         |
|-----------------------------|--------------------|-----------------------------------------|-------------|-----------------------------------------|
| CAJA / Operativa de caja    | 3                  |                                         |             |                                         |
| Overative De Cale           | -2042/06/05 Calasa |                                         | MEDINA      |                                         |
| Operativa De Caja           | :2012/06/05 Cajero | NEILA AMPARU CABRERA                    | MEDINA      |                                         |
|                             |                    | Nro recibo                              | 516267      |                                         |
| Clase transacción           | R                  | R = RETIROS, C = CONSIGN                | ACIONES     |                                         |
| Código transacción          | 9006               | IDinamica 1 RETIRO BIOME                | TRIA        |                                         |
| Cédula                      | 36310793           | CABRERA MEDINA NEYLA A                  | MPARO       |                                         |
| Número cuenta <u>F</u> irma | а                  |                                         |             |                                         |
| Saldo en cuenta             | 0.00               | Pertenece : AGENCIA N                   | EIVA CENTRO |                                         |
| Saldo en canje              | 0.00               | Saldo en mora                           |             |                                         |
| Pagare                      |                    |                                         |             |                                         |
| Valida nro volante          | Si 🔻               |                                         |             |                                         |
| Consecutivo volante         |                    |                                         |             |                                         |
| Valor recibido              | 0.00               |                                         |             |                                         |
| Valor efectivo              | 900.00             |                                         |             |                                         |
| Valor cheque                | 0.00               | Devolver                                | 0.00        |                                         |
| Consignaciones              | 0.00               |                                         |             | Luego dar clic en IMPRIMIR. Y confirmar |
|                             |                    |                                         |             | transacción con el botón SI             |
| Total digitado              | 900.00             | 1                                       |             |                                         |
|                             |                    |                                         |             |                                         |
| Notas                       | RETIRO HUELLA      | DACTILAR                                |             |                                         |
| Código transacción          |                    | 1                                       |             |                                         |
| cierre contrario            |                    |                                         |             |                                         |
| Numero de crieque           |                    | Saldo total                             |             |                                         |
| Nit consignation            |                    | ]<br>Аланана полиция в село Г           |             |                                         |
| Documento / cuenta          |                    | Aportes pagados nasta                   |             | Esta Seguro de Grabar La Transacción ?? |
| Total 90                    | 0.00 🧹 🎒 [m]       | primir <u>F</u> imprimir S <u>a</u> ldo | Solir Solir |                                         |
|                             |                    | APCAL DEL CAJERO                        |             |                                         |
| Valor efectivo              | 112 270 00         | Valor cheque                            | 0.00        |                                         |
| Valor sin asentar           | 112,279.00         | Consignaciones                          | 0.00        |                                         |
| valor sin dsental           | 0.00               | consignationes                          | 0.00        |                                         |

Se pregunta al Asociado si desea el recibo con o sin saldo antes de imprimir. Y luego si se confirma la impresión del recibo SIEMPRE por validadora o POR ROLLO.

|                                     | INTEGRADOR S.F.C.   |
|-------------------------------------|---------------------|
| Yalida Transaccion                  |                     |
| ¿desea imprimir la validacion?      | 2Imprime por Rollo? |
| <u>C</u> on saldo <u>S</u> in saldo | Yes No              |
|                                     |                     |

# 6. DOCUMENTOS RELACIONADOS

| 7. CONTROL DE CAMBIOS                          |                                                    |                                                   |                                 |                          |  |  |  |  |
|------------------------------------------------|----------------------------------------------------|---------------------------------------------------|---------------------------------|--------------------------|--|--|--|--|
| La trazabilidad de                             | los cambios gene                                   | rados en el documento podrá ser co                | onsultada e                     | en el Listado Maestro de |  |  |  |  |
| Documentos.                                    |                                                    |                                                   |                                 |                          |  |  |  |  |
| Versión                                        | Versión Descripción Del Cambio Fecha de Aprobación |                                                   |                                 |                          |  |  |  |  |
| 2                                              | "consultar<br>del retiro.                          | 25 de febrero de 2021                             |                                 |                          |  |  |  |  |
| Elaborado Por:                                 |                                                    | Revisado Por:                                     | Aprobado                        | Aprobado Por:            |  |  |  |  |
| SERGIO ALEJAI<br>CARDONA<br>Cargo: Coordinador | NDRO CUÉLLAR<br>de SIG (e)                         | DARIO FERNANDO CABRERA<br>Cargo: Tesorero General | EMERSON<br>VARGAS<br>Cargo: Ger | LEONEL MONTERO           |  |  |  |  |

La versión vigente y controlada de este documento, solo podrá ser consultada a través de la red informática (Intranet) corporativa. La copia o impresión diferente a la publicada, será considerada como documento no controlado y su uso indebido no es responsabilidad de COONFIE